Тематические

<u>Корпоративные</u>

Захабренные Новые +49 Отхабренные Песочница

#### 27 февраля 2013 в 23:16

# Mikrotik (vpn server) + Windows server 2008r2 (ad, radius server)

## Доброго времени суток!

На днях поставили задачу, настроить удаленный доступ к серверу через VPN. До этого использовали доступ через удаленный рабочий стол. Закрыли доступ к серверу, осталось поднять VPN сервер и добавить пользователей, кому разрешен доступ из дома. В качестве шлюза в организации установлен Mikrotik 450g. Можно было бы просто включить VPN-сервер на Mikrotik'е и завести необходимое кол-во пользователей. Решил пойти другим путем, так как в компании на сервере поднят Active Directory, можно воспользоваться Radius-сервером на Windows 2008r2. И получим не плохую связку, что упростит нам работу в будущем по управлению доступом к серверу. И так опишу как все это дело настроить.

## Для начала настроим Radius-сервер

Для работы radius сервера нам потребуется установить роль Службы политики сети и доступа – NPS сервер И так открываем Диспетчер сервера – Роли – Добавить роли

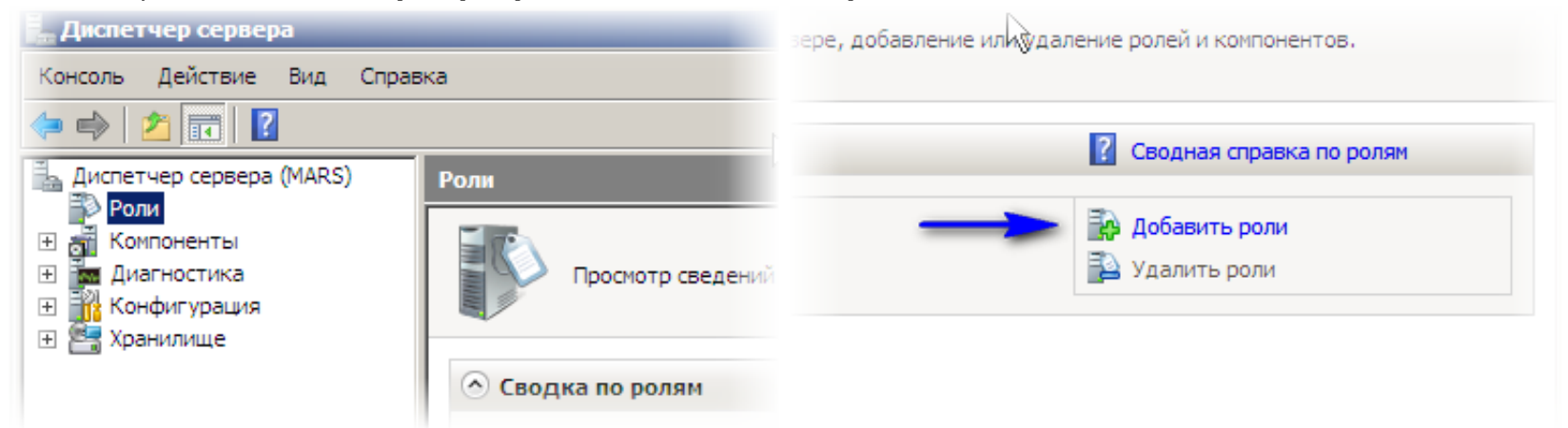

Находим в списке Службы политики сети и доступа, нажимаем далее, появится информация о данной службе, если необходимо читаем или сразу нажимаем далее, выбираем какие службы данной роли необходимо включить. Для радиус сервера нам понадобиться только Сервер политики сети, выбираем, нажимаем далее и установить.

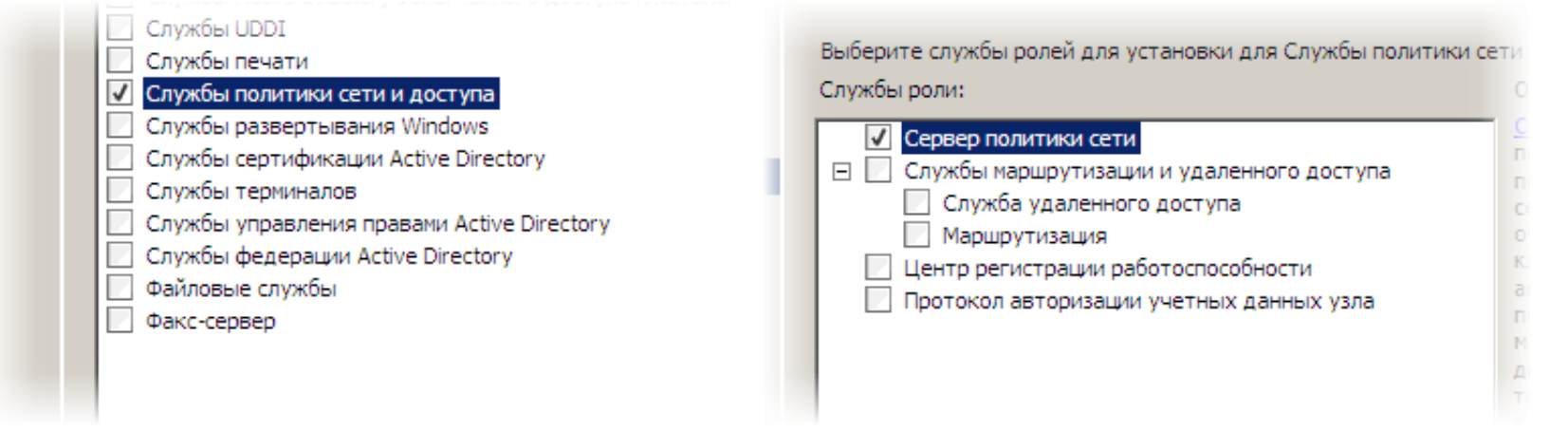

После установки службы, необходимо ее зарегистрировать в Active Directory, это требуется для применения групповых политик применяемых на сервере. Вот тут у меня и возникли проблемы, кнопка активации была не активна.

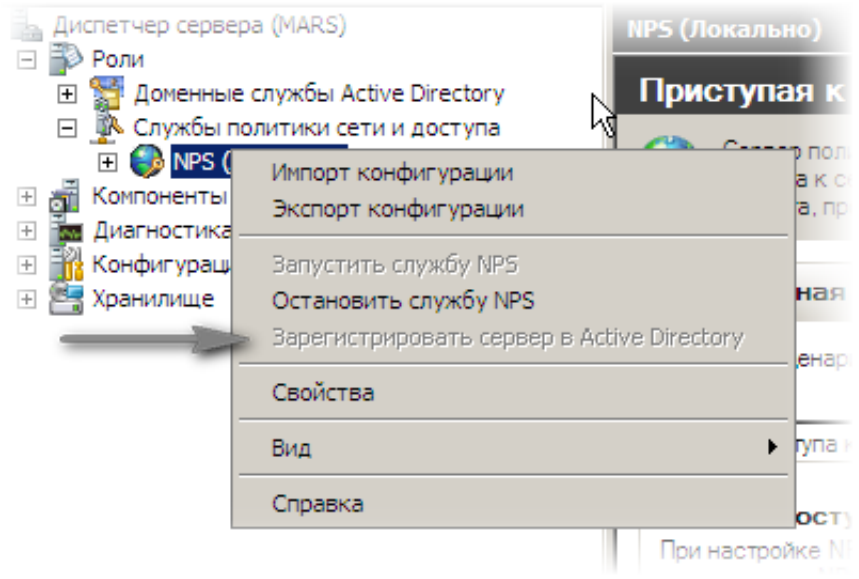

Причину я не нашел, но двигаемся дальше.

Переходим к настройке сервера. Теперь необходимо добавить radius-клиента. Для этого переходим: **Диспетчер сервера** – **Роли – Службы политики сети и доступа — NPS (Локально) – Клиенты и серверы RADIUS – RADIUS-клиенты**. Кликаем правой кнопкой мыши на **RADIUS-клиенты**, нажимаем на **Новый RADIUS-клиент**.

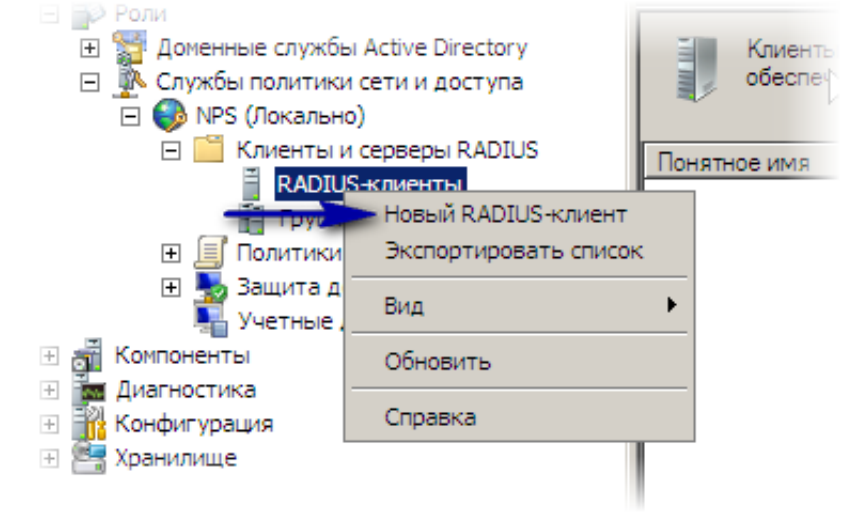

В открывшемся диалоговом окне заполняем поля:

- Понятное имя имя радиус клиента (задается произвольно);
- Адрес (IP или DNS) тут все понятно, ip адрес либо dns-имя нашего устройства;
- Имя поставщика поставщик radius клиента (можно оставить Standard);
- Общий секрет пароль для авторизации радиус-клиента (пароль допустим 12345678).

#### Новый RADIUS-клиент

| ✓ Вк <u>л</u> ючить RADIUS-клиент                                                                                                    |                               |
|----------------------------------------------------------------------------------------------------|-------------------------------|
| Имя и адрес                                                                                                    |                               |
| По <u>н</u> ятное имя:                                                                                                    |                               |
| mikrotik                                                                                                    |                               |
| Адрес (IP или DNS):                                                                                                    |                               |
| mikrotik                                                                                                    | Проверить                     |
| Поставщик                                                                                                    |                               |
| Укажите стандартный RADIUS для большинства RADIUS-клие<br>выберите поставщика RADIUS-клиента из списка.                                                                      | нтов или                      |
| <u>И</u> мя поставщика:                                                                                                    |                               |
| RADIUS Standard                                                                                                    | •                             |
| 05                                                                                                    |                               |
| автоматически создать общий секрет, выберите "Создать". R.<br>необходимо настроить с введенным здесь общим секретом. С<br>вводятся с учетом регистра.<br>© Вручную © Создать | ADIUS-клиент<br>)бщие секреты |
| Общий секрет:                                                                                                    |                               |
| •••••                                                                                                    |                               |
| Подтверждение:                                                                                                    |                               |
| •••••                                                                                                    |                               |
|                                                                                                    |                               |
| <ul> <li>Сообщения Access-Request должны содержать атрибут<br/>Message-Authenticator</li> </ul>                                                                              |                               |
| RADIUS-клиент поддерживает NAP                                                                                                    |                               |
|                                                                                                    |                               |
| OK                                                                                                    | Отмена                        |

Для того что бы настроить политику доступа, необходимо создать в Active Directory локальную группу безопасности. В данную группу будут входить пользователи, которым будет открыт доступ к серверу из дома. Назовем ее Удаленный доступ по VPN.

| войства: Удаленный доступ по           | VPN                                             | $? \times$ |  |  |  |
|----------------------------------------|-------------------------------------------------|------------|--|--|--|
| Общие   Члены группы   Член гру        | Общие   Члены группы   Член групп   Управляется |            |  |  |  |
| Удаленный доступ по                    | VPN                                             |            |  |  |  |
| Имя группы (пред-Windows 2000):        | Удаленный доступ по VPN                         |            |  |  |  |
| Описание:                              |                                                 |            |  |  |  |
| Эл. почта:                             |                                                 |            |  |  |  |
| Область действия группы                | _ Тип группы                                    |            |  |  |  |
| <ul> <li>Локальная в домене</li> </ul> | 📀 Безопасность                                  |            |  |  |  |
| С Глобальная С Группа распространения  |                                                 |            |  |  |  |
| С Универсальная                        |                                                 |            |  |  |  |
| Заметки:                               |                                                 |            |  |  |  |
|                                        | <u> </u>                                        |            |  |  |  |
|                                        | <b>x</b>                                        |            |  |  |  |
|                                        |                                                 |            |  |  |  |
|                                        |                                                 |            |  |  |  |

Создаем политику доступа. В службе NPS (Локально) открываем Политики кликаем правой кнопкой мыши Сетевые политики – Новый документ. В открывшемся окне заполняем поля:

- Имя политики произвольное имя;
- Тип сервера доступа к сети оставляем Unspecified.

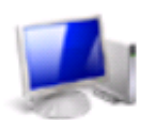

## Укажите имя политики сети и тип подключения

Можно указать имя политики сети и тип подключений, к которому применяется политика.

| <u>Имя политики:</u><br>mikrotikypn                                                                                                    |                 |
|----------------------------------------------------------------------------------------------------|-----------------|
| Способ сетевого подключения<br>Выберите тип сервера доступа к сети, отправляющего запрос на подключение серверу сетевых политик. Можно выбра<br>сетевого сервера или параметр "Зависящие от поставщика" (ни то, ни другое не является обязательным). Если в каче<br>сервера сетевых политик используется коммутатор 802.1Х или беспроводная точка доступа, выберите "Не указано". | ять тип<br>стве |
| <ul> <li>ип сервера доступа к сети:</li> <li>Unspecified</li> <li>Зависящие от поставщика:</li> <li></li> </ul>                                                                                                    |                 |
|                                                                                                    |                 |
| Назад Ладее Готово, Отме                                                                                                    | ана             |

Нажимаем далее, откроется окно Выбор условия, тут все просто на основании чего будем разрешать или запрещать доступ. Нажимаем добавить, **Группы – Группы Windows**.

| зыбор у | словия                                                                                                    | ×  |
|---------|----------------------------------------------------------------------------------------------------|----|
| Выбері  | ите условие и нажмите кнопку "Добавить".                                                                                                    |    |
| Групп   | ы                                                                                                    |    |
| 1       | <b>Группы Windows</b><br>Условие "Группы Windows" указывает, что подключающийся пользователь или компьютер должен<br>принадлежать к одной из выбранных групп.                                                                                                    | -  |
| 3       | <b>Группы компьютеров</b><br>Условие "Группы компьютеров" указывает, что подключающийся компьютер должен принадлежать к одной<br>из выбранных групп.                                                                                                    |    |
| 88      | <b>Группы пользователей</b><br>Условие "Группы пользователей" указывает, что подключающийся пользователь должен принадлежать к<br>одной из выбранных групп.                                                                                                    |    |
| HCAP    |                                                                                                    |    |
| 3       | Группы размещения<br>Условие "Группы размещения НСАР" указывает группы размещения протокола авторизации учетных данных<br>узла, необходимые для соответствия данной политике. Протокол НСАР используется для взаимодействия<br>межан NPS и сторонними серверами сетевого достира (NAS). Перед использованием данного испория | ¥  |
|         | Добавить Отмен                                                                                                    | ła |

Как помните выше я писал, что у меня не получалось зарегистрировать **Сервер политик сети** (NPS (Локально)) в AD, точнее кнопка активации не активна, из-за данной проблемы при выборе группы безопасности выходит ошибка.

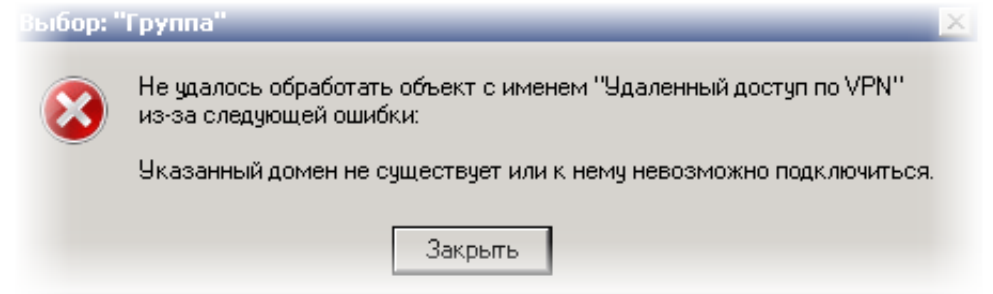

Проблему обошел следующим способом, при поиске группы безопасности, выбираем размещение не в домене, а на самом сервере (DNS имя сервера).

| руппы Windows                                       | ×  |        |
|-----------------------------------------------------|----|--------|
| Выбор: "Группа"                                     |    | ? ×    |
| Размещение                                          |    | ? ×    |
| Выберите размещение, в котором будет вестись поиск. |    |        |
| Размещение:                                         |    |        |
| DCSERVER01                                          |    |        |
| electroprivod.local                                 |    |        |
|                                                     |    |        |
|                                                     |    |        |
|                                                     |    |        |
|                                                     |    |        |
|                                                     | ОК | Отмена |

Далее уже находим созданную ранее группу Удаленный доступ по VPN. Нажимаем ОК.

| выбор: "Группа"                                               | _  | ? >                   |
|---------------------------------------------------------------|----|-----------------------|
| <u>В</u> ыберите тип объекта:                                 |    |                       |
| "Группа"                                                      |    | <u>Т</u> ипы объектов |
| В сдедующем месте:                                            |    |                       |
| DCSERVER01                                                    |    | <u>Р</u> азмещение    |
| Введите <u>и</u> мена выбираемых объектов ( <u>примеры)</u> : |    |                       |
| Удаленный доступ по VPN                                       |    | Проверить имена       |
|                                                               |    |                       |
| J                                                             |    |                       |
| Дополнительно                                                 | OK | Отмена                |

Добавим еще одно условие, от какого radius-клиента разрешено подключение. Свойства клиента RADIUS – Понятное имя клиента, добавить. Тут указываем, имя Radius-клиента которого создавали раннее, в моем случае mikrotik.

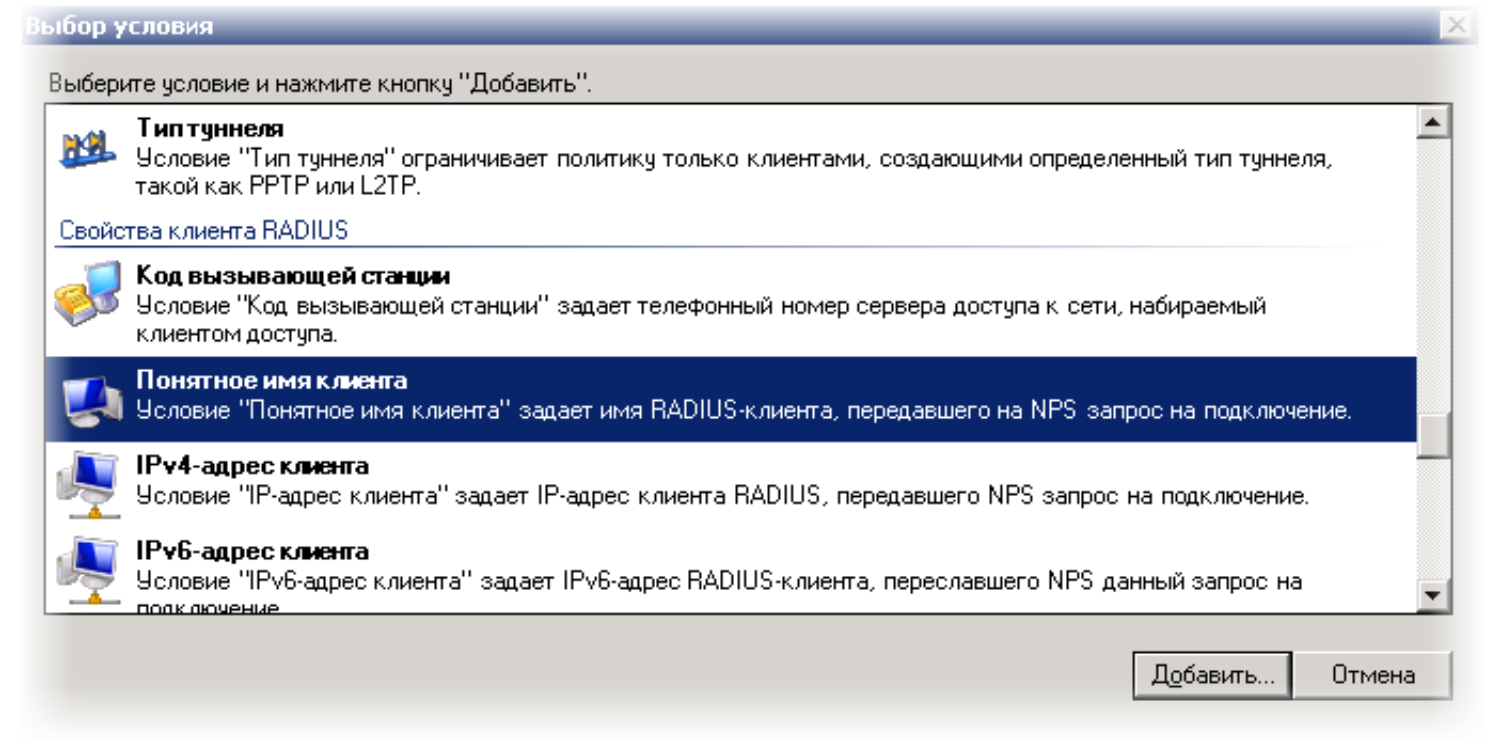

Нажимаем ок, в итоге у нас получается 2 условия, идем далее.

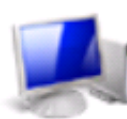

# Укажите условия

Задайте условия, определяющие, используется ли данная политика сети для запросов на подключение. Необходимо указать хотя бы одно условие.

| Усл          | овия:                                     |                                                                           |
|--------------|-------------------------------------------|---------------------------------------------------------------------------|
|              | Условие                                   | Значение                                                                  |
| 💖            | Группы Windows                            | ELECTROPRIVOD/Удаленный доступ по VPN                                     |
|              | Понятное имя клиента                      | mikrotik                                                                  |
|              |                                           |                                                                           |
|              |                                           |                                                                           |
|              |                                           |                                                                           |
|              |                                           |                                                                           |
|              |                                           |                                                                           |
|              |                                           |                                                                           |
|              |                                           |                                                                           |
|              |                                           |                                                                           |
|              |                                           |                                                                           |
|              |                                           |                                                                           |
|              |                                           |                                                                           |
| Јоло<br>Јеле | ание условия.<br>реце "Понатное има к аце | uta" sanaet uma BADILIS v queuta, depenaetuero na NPS sandoc na douveuue  |
| 50,00        |                                           | пта задает ими пиртознолиента, передавшего на ни з запрос на подключение. |
|              |                                           |                                                                           |
|              |                                           |                                                                           |
|              |                                           | Добавить Изменить Удалить                                                 |
|              |                                           |                                                                           |
|              |                                           |                                                                           |
|              |                                           |                                                                           |
|              |                                           |                                                                           |
|              |                                           |                                                                           |
|              |                                           | Назад Ладее Готоро Отмена                                                 |

Укажите разрешение доступа – Доступ разрешен.

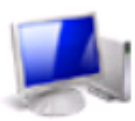

## Укажите разрешение доступа

Укажите, предоставлять или запрещать сетевой доступ, если запрос на подключение соответствует данной политике.

💿 Доступ разрешен

Предоставить доступ, если при попытке подключения клиента имеется соответствие условиям политики.

🔘 Доступ запрещен

Запретить доступ, если при попытке подключения клиента имеется соответствие условиям политики.

🔲 Доступ определяется свойствами удаленного доступа пользователя (переопределяющими политику NPS)

Предоставить или запретить доступ в соответствии со свойствам удаленного доступа пользователя, если при попытке подключения клиента имеется соответствие условиям политики.

Далее Настройка методов проверки подлинности выбираем метод шифрование mschap и mschap2.

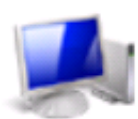

# Настройка методов проверки подлинности

Настройте один или несколько методов проверки подлинности, которые требуются для соответствия запроса на подключение данной политике. Для проверки подлинности ЕАР необходимо настроить тип ЕАР. Для развертывания NAP с использованием 802.1X или VPN необходимо настроить защищенный ЕАР в политике запроса на подключение, которая переопределяет параметры проверки подлинности политики сети.

Типы ЕАР согласуются между сервером сетевых политик (NPS) и клиентом в порядке перечисления.

#### Типы ЕАР:

|                                                                                                    | Вверх         |       |        |       |
|----------------------------------------------------------------------------------------------------|---------------|-------|--------|-------|
|                                                                                                    | Вниз          |       |        |       |
|                                                                                                    |               | -     |        |       |
|                                                                                                    |               |       |        |       |
|                                                                                                    |               |       |        |       |
| Добавить Изменить Удалить                                                                                    |               |       |        |       |
| Менее безопасные методы проверки подлинности:                                                                |               |       |        |       |
| ✓ Шифрованная проверка подлинности (Microsoft), версия 2, (MS-CH4<br>— – – – – – – – – – – – – – – – – – – – | λP-v2)        |       |        |       |
| Разрешить смену пароля по истечении срока действия Шифрованиза проверка под диниости Microsoft (MS.CHAP)     |               |       |        |       |
| Вазрешить смени рародя по истечении срока действия                                                           |               |       |        |       |
| Шифрованная проверка подлинности (СНАР)                                                                      |               |       |        |       |
| Проверка открытым тестом (PAP, SPAP)                                                                         |               |       |        |       |
| 🔲 Разрешить подключение клиентов без согласования метода пров                                                | ерки подлинно | сти.  |        |       |
| 🔲 Выполнять только проверку работоспособности компьютера                                                     |               |       |        |       |
|                                                                                                    |               |       |        |       |
|                                                                                                    |               |       |        |       |
| H                                                                                                    | lasag         | Далее | Готово | Отмен |

Далее Настройка ограничений, тут параметры можно оставить по умолчанию.

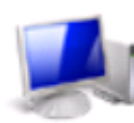

# Настройка ограничений

Ограничения - это дополнительные параметры политики сети, которым должен соответствовать запрос на подключение. Если запрос на подключение не соответствует ограничению, NPS автоматически отклоняет запрос. Ограничения не являются обязательными; если настраивать их не требуется, нажмите кнопку "Далее".

Настроить ограничения для сетевой политики. Если запрос на подключение не удовлетворяет всем ограничениям, доступ к сети запрещается.

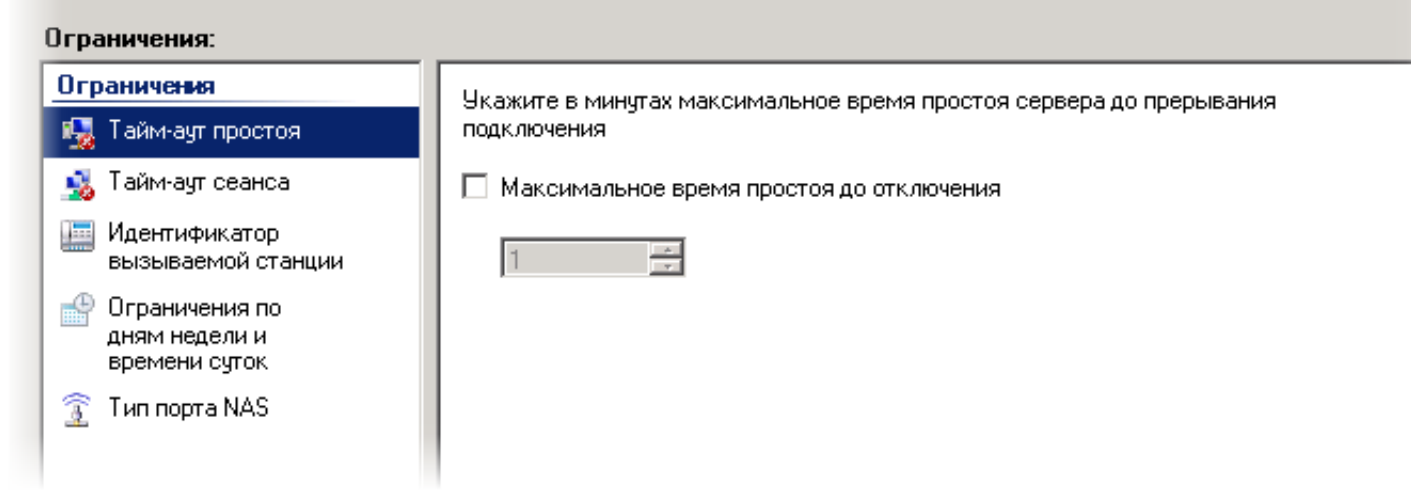

Настройка параметров, в Атрибуты RADIUS – Стандарт, удаляем атрибут Service-Type Framed, оставляем только PPP.

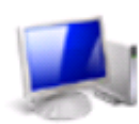

## Настройка параметров

NPS применяет параметры к запросу на подключение, если выполняются все условия и ограничения для данной политики сети.

#### Настроить параметры для политики сети.

Если условия и ограничения соответствуют запросу на подключение, и политика предоставляет доступ, то параметры применяю

| Параметры:                              |                                                                         |
|-----------------------------------------|-------------------------------------------------------------------------|
| Атрибуты RADIUS                         | Чтобы отправить дополнительные атрибиты BADIUS-клиентам, выберите       |
| 🎲 Стандарт                              | стандартный атрибут RADIUS и нажмите кнопку "Изменить". Если атрибут не |
| Зависящие от<br>поставщика              | см. в документации RADIUS-клиента.                                      |
| Защита доступа к сети                   |                                                                         |
| 馬 Принудительное                        | Атрибуты:                                                               |
| использование NAP                       | Имя Значение                                                            |
| Расширенное<br>состояние                | Framed-Protocol PPP                                                     |
| Маршрутизация и<br>удаленный доступ     |                                                                         |
| Протокол<br>распределения<br>пропускной |                                                                         |
| способности и                           |                                                                         |
| соединений (ВАР)                        | Добавить Изменить Удалить                                               |
| 🔒 IP-фильтры                            |                                                                         |
|                                         |                                                                         |

На этом настройка Radius-сервера заканчивается. Нажимаем далее и готово.

## Переходим к настройке Mikrotik'a.

Создадим пул ір адресов для подключения наших пользователей:

/ip pool add name=vpnserverusers ranges=10.0.18.2-10.0.18.99 next-pool=none

## Профиль для VPN сервера:

/ppp profile add name=vpnserverhome use-encryption=yes change-tcp-mss=yes local-address=10.0.18.1 remoteaddress=vpnserverusers

## В качестве VPN севера выбрал PPTP сервер, включаем:

/interface pptp-server server set enabled=yes authentication=mschap1,mschap2 max-mtu=1460 max-mru=1460 defaultprofile=vpnserverhome

## Необходимо включить авторизацию с помощью radius-сервера

/ppp aaa set use-radius=yes accounting=yes

Включаем radius-клиент, и настраиваем его под наш сервер

/radius add service=ppp secret=12345678 address=192.168.0.100 authentication-port=1812 accounting-port=1813

Какие задействованы порты на нашем Radius-сервере можно посмотреть в свойствах Сервера политики сети

**Диспетчер сервера** – Роли – Службы политики сети и доступа — NPS (Локально) правой кнопкой мыши Свойства

| войства сервера политики                                                                                       | и сети (локального)                                                                                                    | $\times$ |
|----------------------------------------------------------------------------------------------------|----------------------------------------------------------------------------------------------------|----------|
| Общие Порты                                                                                                    |                                                                                                    |          |
| Укажите номера портов пр                                                                                       | роверки подлинности и учетных данных                                                                                              | для F    |
| Проверка подлинности:                                                                                          | <b> </b> 1812                                                                                                    |          |
|                                                                                                    | Порты по умолчанию для проверки<br>подлинности 1812,1645                                                                          |          |
| Учетные данные:                                                                                                | 1813                                                                                                    |          |
|                                                                                                    | Порты по умолчанию для учетных<br>данных 1813,1646                                                                                |          |
| Если не используютс<br>умолчанию, необходи<br>исключения для лока<br>разрешить трафик В/<br>Дополнительные све | ся номера портов RADIUS по<br>имо задать на брандмауэре<br>ального компьютера, чтобы<br>ADIUS на новых портах.<br><u>едения</u> . |          |
| Можно настроить NP<br>RADIUS, IPv6 RADIUS<br>сетевых адаптерах. <u>[</u>                                       | PS на контроль за трафиком IPv4<br>IS или и тем, и другим на указанных<br><u>Дополнительные сведения</u> .                        |          |
|                                                                                                    | ОК Отмена Приме                                                                                                    | нить     |

Так же на микротике потребуется отключить **masquerade** в firewall'е для диапазона ір адресов 10.0.18.2-10.0.18.99, что бы наши пользователи не использовали интернет от данного соединения VPN.

/ip firewall nat edit number=1 src-address

откроется окно, пишем наш диапазон

### !10.0.18.2-10.0.18.99

У меня masquerade идет первым по списку в NAT, поэтому number=1.

Осталось только добавить в группу безопасности «Удаленный доступ по VPN», пользователей, которым разрешен доступ.

Есть еще момент, в свойствах учетной записи пользователя необходимо в настройках **Входящие звонки** — **Права доступа** к сети включить Управление доступом на основе политики NPS

| войства: Евгения Ким 🔗 🙎 🔀                                                                                                    |
|----------------------------------------------------------------------------------------------------|
| Опубликованные сертификаты Член групп Репликация паролей<br>Удаленное управление Профиль служб удаленных рабочих столов<br>Личный виртуальный рабочий стол СОМ+ Редактор атрибутов<br>Общие Адрес Учетная запись Профиль Телефоны Организация<br>Входящие звонки Объект Безопасность Среда Сеансы |
| Права доступа к сети<br>О Разрешить доступ<br>О Запретить доступ<br>• Управление доступом на основе политики сети NPS                                                                                                    |
| <ul> <li>Проверять код звонящего:</li> <li>Ответный вызов сервера</li> <li>Ответный вызов не выполняется</li> <li>Устанавливается вызывающим (только для RAS)</li> <li>Всегда по этому номеру:</li> </ul>                                                                                         |
| <ul> <li>Назначить статические IP-адреса</li> <li>Определите IP-адреса, разрешенные для этого входящего подключения.</li> <li>Использовать статическую маршрутизацию</li> <li>Определите маршруты, работающие с входящим подключением.</li> </ul>                                                 |
| ОК Отмена Применить Справка                                                                                                    |

Что бы у пользователей не возникло проблем с настройкой VPN соединения дома, и избавить себя от звонков в вечернее время. С помощью утилиты СМАК:

Пакет администрирования диспетчера подключений (СМАК) — это средство для настройки и управления способом подключения пользователей к Интернету или корпоративной частной сети.

создал автоматическое подключение для Windows7 (32 бит, 64 бит) и WindowsXP (32 бит), со стандартными настройками и написал не большую инструкцию как все это дома установить.

Несколько скриншотов делал уже после настройки на виртуальной машине, а именно добавление роли Службы политики сети и

## доступа. Из-за этого разные dns-имена серверов.

mikrotik, vpn-сервер, windows server 2008 r2, radius

Испанский лётчик

| <u>Bitcoin: основные принципы</u> |                              | <u>импанк-кофейня в Южно</u> | <u>й Биржа уби</u>      | <u>Биржа убийств — правильное</u> |  |
|-----------------------------------|------------------------------|------------------------------|-------------------------|-----------------------------------|--|
| <u>майнинга</u>                   |                              | <u>Африке</u>                | исполь                  | использование Bitcoin             |  |
| Все мозги в одном месте           | Q&A-сервис для разработчиков | Заказы для фрилансеров       | Вакансии для айтишников | Уютная и дружелюбная              |  |